## Praktyczne wskazówki i informacje dla studentów Erasmus+ korzystających z systemu OLS

Erasmus+ Online Linguistic Support (OLS) to narzędzie, które zostało uruchomione w celu zapewnienia lepszej jakości mobilności poprzez podniesienie kompetencji językowych studentów programu Erasmus+ w zakresie głównego języka studiów/praktyki przed rozpoczęciem mobilności lub w trakcie jej trwania. Rolą studenta uczestniczącego w wymianie w programie Erasmus+ jest wypełnienie pierwszego i drugiego testu biegłości językowej przed i na zakończenie pobytu na stypendium oraz, jeżeli dotyczy, uczestnictwo w kursie językowym.

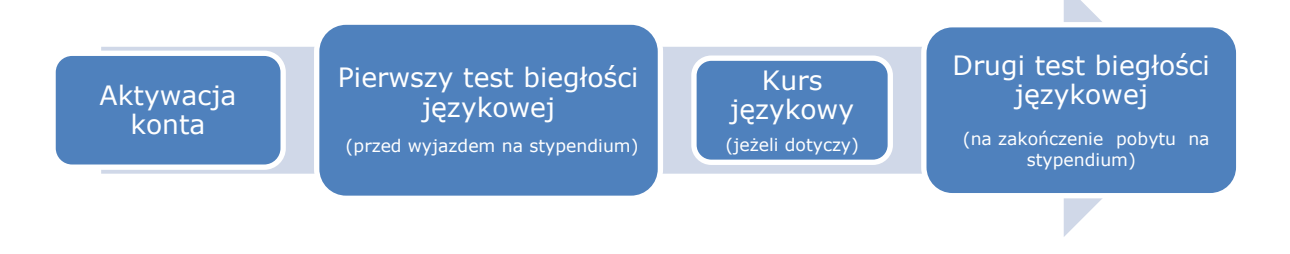

## Jako student-stypendysta programu Erasmus+ powinieneś wiedzieć, że:

- a) Jeśli zostałeś zakwalifikowany na wyjazd w programie Erasmus+ na studia lub praktykę i język, w którym będziesz studiował/odbywał praktykę, jest dostępny w OLS, to zobowiązany jesteś do wypełnienia dwóch testów biegłości językowej - pierwszego przed wyjazdem na stypendium oraz drugiego na zakończenie pobytu. Niewywiązanie się z tego obowiązku powoduje, że Twój wyjazd na stypendium nie będzie mógł zostać rozliczony.
  - Z wypełnienia dwóch testów językowych zwolnieni są studenci, dla których język, w jakim będą 0 studiować/ odbywać praktykę za granicą, jest ich ojczystym (*native speakers*).
- b) Testy językowe OLS realizowane są w formule online.
- Bardzo ważne jest, abyś podał swojej uczelni poprawny adres e-mail taki, z którego regularnie korzystasz c) - bo na ten adres otrzymasz wiadomość zawierającą login oraz hasło do OLS.
  - W przypadku nieotrzymania wiadomości z linkiem aktywującym do OLS sprawdź, 0 czy korespondencja nie trafiła do folderu SPAM. Jeżeli korespondencja z OLS została umieszczona w folderze SPAM, należy oznaczyć ją jako "nie-spam", aby mieć pewność, że każda kolejna wiadomość trafi od razu do skrzynki odbiorczej.
    - Jeżeli wiadomości z linkiem aktywującym nie ma w spamie/innym folderze, skontaktuj się ze swoją uczelnią macierzystą, aby sprawdzić, czy w systemie został podany Twój poprawny adres e-mail.
  - Istnieje możliwość oznaczenia wiadomości otrzymywanych z OLS jako bezpiecznych (nie-spam). W tym celu dodaj dwa adresy: support@erasmuplusols.eu i noreply@erasmusplusols.eu do listy kontaktowej jako "bezpiecznych nadawców".
- d) Podczas pierwszego logowania do OLS system poprosi Cię o wpisanie do profilu danych osobowych oraz okresu trwania mobilności. Pola oznaczone \* są obowiązkowe, natomiast pola zacieniowane nie są możliwe do edycji.
- e) Po zakończeniu edycji danych w profilu można przystąpić do testu biegłości językowej. Ostateczny termin na jego wypełnienie został określony przez uczelnię macierzystą.
- Wynik testu biegłości językowej nie wpływa na decyzję o uczestnictwie w mobilności (jednak zagraniczna f) uczelnia może Cię prosić o informację o uzyskanym rezultacie). Na podstawie wyniku testu w OLS Twój

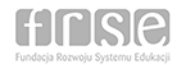

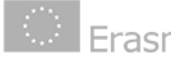

poziom biegłości językowej zostanie określony na jednym z następujących poziomów: A1, A2, B1, B2, C1 lub C2.

- g) Zależnie od uzyskanego wyniku Twoja uczelnia może zaproponować Ci udział w **kursie językowym OLS**.
- h) Jeśli w pierwszym teście oceny biegłości językowej uzyskałeś wynik B2, C1 lub C2, uczelnia może Ci zaproponować kurs w języku kraju (*local language*), do którego jedziesz na stypendium, pod warunkiem, że język ten jest dostępny na platformie OLS.
  - Przydzielenie kursu online w języku kraju (*local language*) nie wpływa na język drugiego testu drugi test biegłości językowej wypełnisz w tym samym języku co test pierwszy.
- System oferuje testy biegłości językowej oraz kursy językowe w następujących językach angielskim, czeskim, duńskim, francuskim, greckim, hiszpańskim, niderlandzkim, niemieckim, polskim, portugalskim, szwedzkim i włoskim.
- j) Terminy:
  - Pierwszy test biegłości językowej jesteś zobowiązany wypełnić przed rozpoczęciem mobilności.
    Termin wypełnienia testu określa Twoja uczelnia macierzysta.
  - Drugi test biegłości językowej jesteś zobowiązany wypełnić w ciągu **30 dni** od daty otrzymania pierwszego powiadomienia o możliwości jego wypełnienia, które jest wysyłane w połowie miesiąca, który jest wpisany do Twojego profilu OLS jako ostatni miesiąc pobytu na stypendium.
    - Nie musisz czekać na powiadomienie po zalogowaniu do profilu możesz wypełnić test jeśli link do drugiego testu jest już aktywny.
    - Co 5 dni system będzie wysyłał kolejne przypomnienia.
    - W przypadku, gdy przeoczysz termin na wypełnienie drugiego testu biegłości językowej, zaloguj się do platformy OLS i sprawdzić, czy aktywny jest przycisk *Start the language* assesment.
      - Jeśli tak możesz przystąpić do wypełnienia testu.
      - Jeśli jednak licencja wygasła, zmień datę zakończenia okresu mobilności (wpisz bieżący miesiąc) i zapisz zmianę. Link do drugiego testu biegłości językowej zostanie aktywowany automatycznie i możesz wypełnić test nie czekając na zawiadomienie.
  - Jeżeli uczelnia przydzieli Ci licencję na kurs językowy, link do niego będzie aktywny przez **30 dni** od daty otrzymania zaproszenia. Po tym czasie licencja wygasa.
  - Twoje konto (profil) jest aktywne przez **12 miesięcy** od ostatniego logowania do platformy OLS.

## k) Test biegłości językowej:

- Składa się z 70 pytań, podzielonych na 5 sekcji.
- Możesz go rozwiązać etapami pamiętaj jednak, że test należy zakończyć do terminu wyznaczonego przez uczelnię macierzystą na jego wypełnienie. Pamiętaj również, że zapisanie testu w trakcie wypełniania możliwe jest tylko po zakończeniu danej sekcji. Po zakończeniu danej sekcji nie można już do niej wrócić.
- Forma i sposób wypełnienia testu biegłości językowej na zakończenie mobilności są takie same jak w przypadku pierwszego testu, wypełnianego przed wyjazdem. System automatycznie dostosowuje stopień trudności pytań na podstawie poprawnie udzielonych odpowiedzi. Wynik drugiego testu pozwala określić przyrost Twoich kompetencji językowych po zakończeniu wyjazdu.

## I) Kurs językowy:

- Masz możliwość wielokrotnego logowania się do kursu językowego.
- Przy pierwszym logowaniu następuje aktywacja kursu językowego. Od tego momentu posiadasz dostęp do kursu aż do końca trwania okresu mobilności, który jest wpisany w Twoim profilu w OLS.

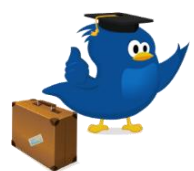